# PDF Document PASSWORD ENCRYPTION

#### **Step 1:** Click "Tools" Tab

| Home Tools     | PDF Pastword Encr. | PDF Password Encr. |            |
|----------------|--------------------|--------------------|------------|
| 9 Search tools |                    |                    |            |
|                |                    | NEW                |            |
| 1_             | `n 🔽               |                    | ) <u>ද</u> |
| Cha            | source and for (   | Commontr Comm      | ant Stame  |
| Sha            | re seria for c     | Comments Comm      | ent Stamp  |
| Add            |                    | Open               | Aud        |
|                |                    |                    |            |
| Protect        | t & Standardize    |                    |            |

## Step 3:

Select "Protect Using Password"

| Home Tools | PDF Password Encr | PDF Password Encr.         | . ×                    |                       |                          |
|------------|-------------------|----------------------------|------------------------|-----------------------|--------------------------|
| □ ☆ �      | <b>a</b> Q        | 1                          | 1 / 1 🕨 🖑              |                       | 🛱 - 🐨 🗍 🛱 🖉              |
| Protect    |                   | $\boldsymbol{\mathcal{C}}$ | Protect Using Password | Repove Hidden Informa | ation 📴 Advanced Options |

#### **Step 2:** Under "Protect" Click "Open"

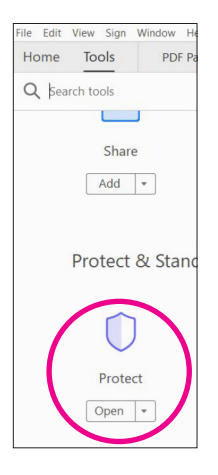

## **Step 4:** Type a **memorable** password

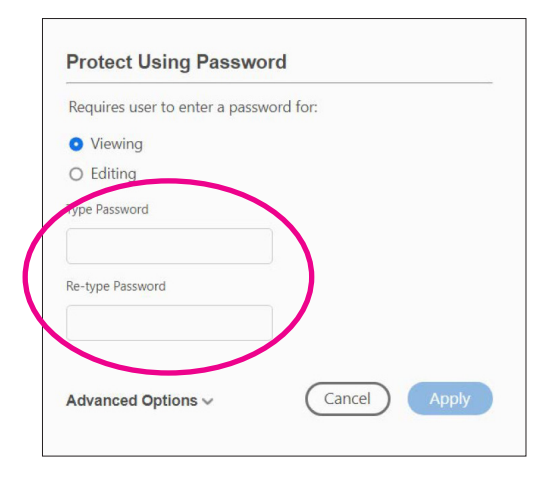

# Step 5:Step 6:Click "Apply"Save

| Requires user to enter a pass | word for: |
|-------------------------------|-----------|
| <ul> <li>Viewing</li> </ul>   |           |
| O Editing                     |           |
| Type Password                 |           |
| Re-type Password              |           |
|                               |           |